## SERVICE INDICATOR

| 1. | Go to <u>https://myub.ubalt.edu</u><br>Log in using your Network ID and Pa<br>Click the <b>Advising Information</b> link                                                | ssword<br>under Advising Self-Service.                                                                                                    |
|----|----------------------------------------------------------------------------------------------------|----------------------------------------------------------------------------------------------------|
|    | Advising Self Service       Image: Comparison of the service         Image: Advising Information         Image: Permission Numbers         Image: Unofficial Transcript | The School of<br>Law's student-<br>led Health Law Association will<br>host a faculty forum featuring<br>health system expects from UB,<br>the University of Maryland<br>School of Pharmacy and The<br>Johns Hopkins University, on<br>The Future of Health Care<br>Policy: 'Surpical' Solutions - or |
| 2. | Click the <b>General Info</b> Tab<br>Click the <b>Service Indicators</b> link.                                                                                          |                                                                                                    |
|    | MyUB Home MyResources                                                                                                    | MyUB Favorites Select One:                                                                                                    |
|    | Morrell Test                                                                                                    | 1040415 🖉 📮                                                                                                    |
|    | my advisees student center general info                                                                                                    | transfer credit academics                                                                                                    |
|    | Service Indicators     Initiated Checklists       Student Groups     Personal Data       National ID     Names       Addresses     Phones       Email Addresses         | COLLAPSE ALL                                                                                                    |
|    |                                                                                                    | edit service indicators                                                                                                    |
|    | ★ Positive 🖉 Negative                                                                                                    |                                                                                                    |
|    | Service Indicators                                                                                                    | Customize   View All First 🗹 1-5 of 6 D Last                                                                                                    |
|    | Type Details Amount Currency Start<br>Begin                                                                                                    | erm End Term Start Date End Date Department                                                                                                    |
|    | Student's File<br>Sealed<br>Use                                                                                                    | 07/23/2003 Registrar                                                                                                    |
|    | Business     Spring     Spring     2004                                                                                                    | 10/10/2003 Off Campus<br>Programs                                                                                                    |
|    | Registrar     Fall 21                                                                                                    | 04 05/10/2004 Registrar                                                                                                    |
|    | Past Due<br>Account ≥120         Begin<br>Term<br>Srvc<br>Indica<br>Use                                                                                                 | 01/24/2006 Bursar's Office                                                                                                    |
|    | Ø         Internal<br>Collections         15,666.500         Srvc           Indication         Indication         Indication                                            |                                                                                                    |
|    |                                                                                                    |                                                                                                    |

| <ul> <li>Click the A</li> <li>Click the A</li> <li>Enter the v</li> <li>Enter the E</li> <li>Click APP</li> <li>Click OK</li> </ul> | Edit Service Indicator<br>Add Service Indicator I<br>valid Service indicator<br>Effective Period: Select<br>LY | s button.<br>ink<br>code and Service ind<br>t Start/ End Term an | licator Reason code<br>1d Select Start/End I | Date                 |
|----------------------------------------------------------------------------------------------------|----------------------------------------------------------------------------------------------------|------------------------------------------------------------------|----------------------------------------------|----------------------|
| MyUB Home MyR                                                                                                    | lesources                                                                                                    |                                                                  | MyUB F                                       | avorites Select One: |
| Lorna Doone<br>my advisees st                                                                                                    | ID:<br>udent center general info                                                                               | transfer credit acad                                             | emics                                        |                      |
| <u>Service Indica</u><br><u>Student Group</u><br><u>National ID</u><br><u>Addresses</u><br><u>Email Address</u>                     | <u>tors</u> <u>Initiated Checklists</u><br><u>Personal Data</u><br><u>Names</u><br><u>Phones</u><br>es         | COLLAPSE<br>EXPAND /                                             |                                              |                      |
|                                                                                                    | 5                                                                                                    | edit service                                                     | indicators                                   |                      |
| ★ Positive 🛛 🤌                                                                                                    | Negative                                                                                                    |                                                                  |                                              |                      |
| Service Indicator                                                                                                    | Amount Currency Start Ter                                                                                      | Customize   View All                                             | First 1 of 1 🕨 Last                          | nent                 |
| Internal     Collections                                                                                                    | Begin<br>Term -<br>100.000 Srvc                                                                                | 09/17/2008                                                       | Bursar's                                     | Office               |
|                                                                                                    |                                                                                                    |                                                                  | J Te                                         | isted sites 🚯 100%   |

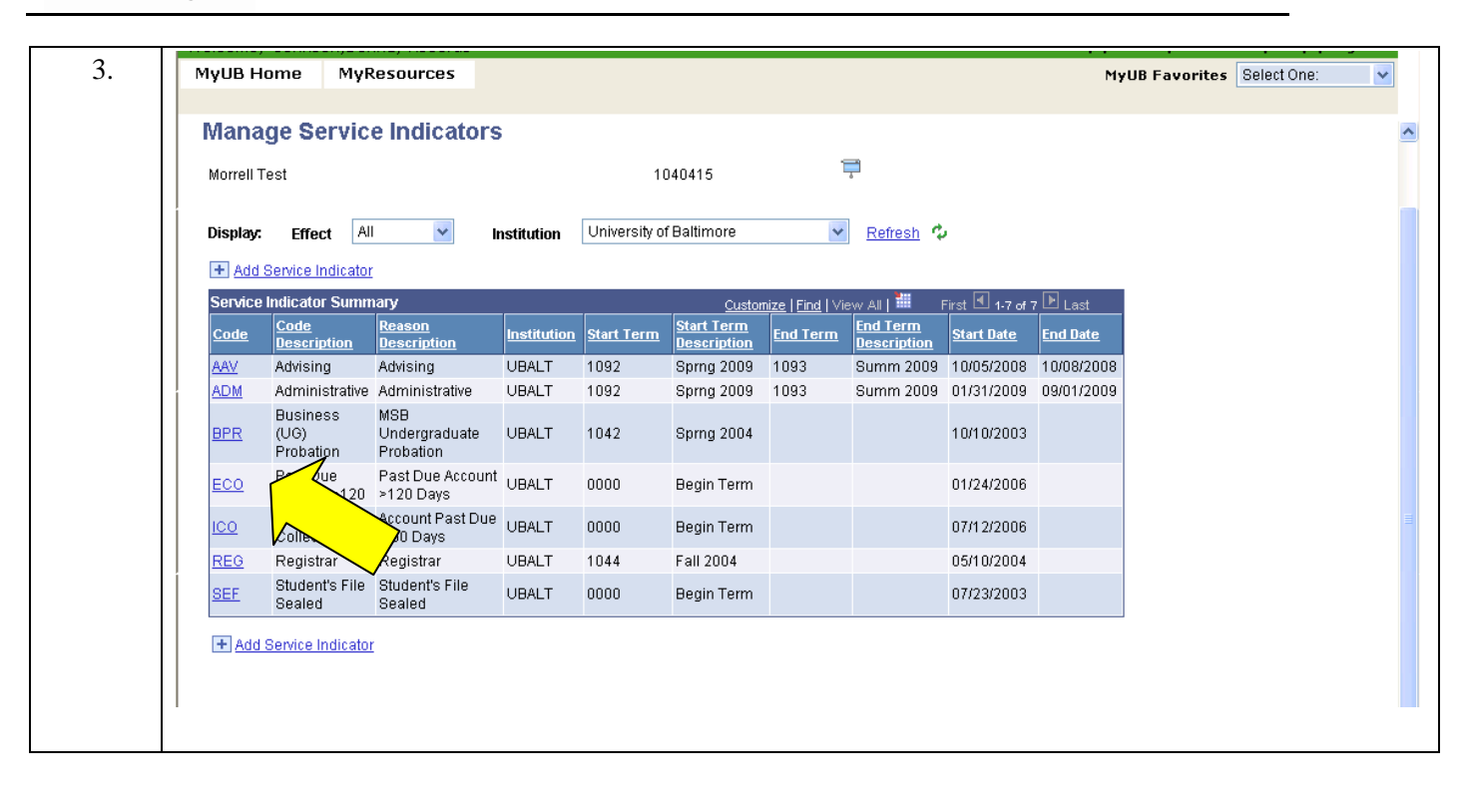

| Click t                                                                        | he Release button (see arrow).               | ne coue neiu                         |
|--------------------------------------------------------------------------------|----------------------------------------------|--------------------------------------|
| > Answei                                                                       | r the question: Are you sure you want to rel | ease this Service Indicator? ${f O}$ |
| Click A                                                                        | Apply                                        |                                      |
| Click C                                                                        | )K                                           |                                      |
| MyUB Home MyRes                                                                | ources                                       | MyUB Favorites Select                |
|                                                                                |                                              |                                      |
|                                                                                |                                              | Help   Custon                        |
| Edit Service India                                                             | cator                                        |                                      |
| Morrell Test                                                                   | 1040415                                      |                                      |
|                                                                                | Rele                                         |                                      |
| *Institution:                                                                  | UBALT Q University of Baltimore              |                                      |
| *Service Indicator Code:                                                       | ADM Administrative                           |                                      |
| *Service Ind Reason Code:                                                      | ADMIN Administrative                         | ~                                    |
| Description:                                                                   |                                              |                                      |
| Effect:                                                                        | Negative                                     |                                      |
| Effective Period                                                               |                                              | 000                                  |
|                                                                                | 1092 C Spring 2009 End Term: 1093 C Summ 20  | 103                                  |
| Start Term:<br>Start Date:                                                     |                                              |                                      |
| Start Term:<br>Start Date:                                                     |                                              |                                      |
| Start Term:<br>Start Date:<br>Assignment Details<br>*Department:               | 4010000 Q. VP Student Services               |                                      |
| Start Term:<br>Start Date:<br>Assignment Details<br>'Department:<br>Reference: | 4010000 Q VP Student Services                |                                      |

| муив н     | ome MyR                       | Resources                         |             |                   |                                  |                          |                         |                   | MyU             | B Favorites Se | elect On |
|------------|-------------------------------|-----------------------------------|-------------|-------------------|----------------------------------|--------------------------|-------------------------|-------------------|-----------------|----------------|----------|
| Mana       | de Servic                     | e Indicatore                      |             |                   |                                  |                          |                         |                   |                 |                |          |
| Marrall    | ige Servic                    | e indicators                      |             | 41                | 240445                           | 1                        |                         |                   |                 |                |          |
| Morrell    | est                           |                                   |             | 11                | J4U415                           |                          | ā                       |                   |                 |                |          |
| Display    | Effect AI                     | l 🔽 Ir                            | stitution   | University o      | f Baltimore                      | *                        | Refresh ⊄               |                   |                 |                |          |
| + Add      | Service Indicator             | 1                                 |             |                   |                                  |                          |                         |                   |                 |                |          |
| Service    | Indicator Summ                | агу                               |             |                   | Custor                           | <u>nize   Find   Vie</u> | evv All 📕 🕴             | irst 🖪 1-6 of 6   | ▶ Last          |                |          |
| Code       | Code<br>Description           | Reason<br>Description             | Institution | <u>Start Term</u> | <u>Start Term</u><br>Description | <u>End Term</u>          | End Term<br>Description | <u>Start Date</u> | <u>End Date</u> |                |          |
| AAV        | Advising                      | Advising                          | UBALT       | 1092              | Sprng 2009                       | 1093                     | Summ 2009               | 10/05/2008        | 10/08/2008      |                |          |
| BPR        | Business<br>(UG)<br>Probation | MSB<br>Undergraduate<br>Probation | UBALT       | 1042              | Sprng 2004                       |                          |                         | 10/10/2003        |                 |                |          |
| <u>ECO</u> | Past Due<br>Account >120      | Past Due Account<br>≻120 Days     | UBALT       | 0000              | Begin Term                       |                          |                         | 01/24/2006        |                 |                |          |
| 100        | Internal<br>Collections       | Account Past Due<br>≻ 60 Days     | UBALT       | 0000              | Begin Term                       |                          |                         | 07/12/2006        |                 |                |          |
| REG        | Registrar                     | Registrar                         | UBALT       | 1044              | Fall 2004                        |                          |                         | 05/10/2004        |                 |                |          |
|            | Student's File                | Student's File                    |             | 0000              | Begin Term                       |                          |                         | 07/23/2003        |                 |                |          |